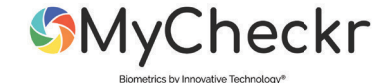

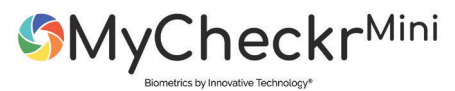

**Quick Start Guide** 

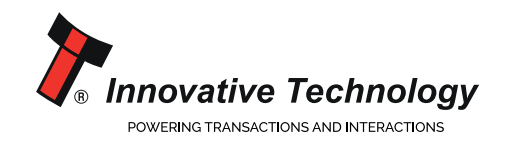

www.intelligent-identification.com

**01.** MyCheckr/MyCheckr<sup>Mini</sup> is ideal for assisting with age checks to prevent young people accessing age restricted goods.

Ready straight from the box, simply power up.

Please allow approx. 2 minutes for full power up (you will see a blue

pulsing light)

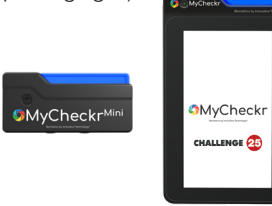

**Default Settings** Challenge age: 25 years Camera distance: 1.25m

**Mounting Suggestions** 

We advise to mount the device between 1.25m and 1.7m from the ground.

## **02.** Operation

Your My Checkr/MyCheckr<sup>Mini</sup> will automatically detect a customer. If the device believes the customer to be under the challenge age then the device will turn **BED** 

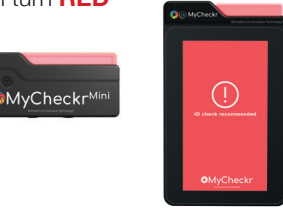

If the My Checkr/MyCheckr<sup>Mini</sup> believes the customer to be over the challenge age then the device will turn **GREEN** 

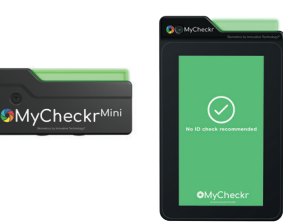

## **03.** Change Default Settings

To change the MyCheckr/MyCheckr<sup>Mini</sup> default settings, follow these steps:

- 1) Connect your MyCheckr/MyCheckr<sup>Mini</sup> to a USB port on a PC. USB Type B on MyCheckr
- 2) Your device will pop up as an external drive
- 3) Click the program file (MyCheckr initial setup).
  Your login page will then appear. Enter the following details:
  Username: admin
  Password: admin123
- 4) Follow onscreen instructions to

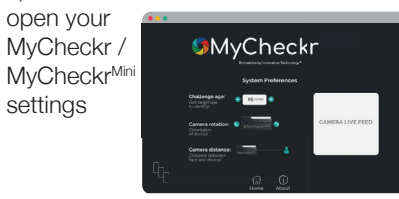

**04.** For more detail on privacy issues and/or guides on using your device please visit:

intelligent-identification.com/mycheckr

or scan QR code:

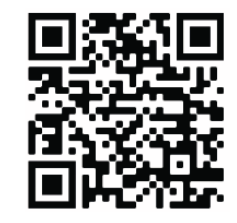

www.intelligent-identification.com/mycheckr

Alternatively contact us at: support@innovative-technology.com